MyCANIC-IOT Wireless / Cloud Server Setup Manual

Version 1.02 – July 1, 2022

MyCANIC-IOT Power-Up PassThru Screen

When the MyCANIC-IOT is powered, it will show the Main Menu for a moment and then go the PassThru screen when the wireless module gathers info (file system information, version, serial number, etc.) to communicate with the EEPod cloud server. The unique electronic serial number is shown on the screen (20618407 in the picture above).

Please note the following terminology in this document: **Upload / Download** is used when referring tmoving files between your PC and the cloud server.

*Push / Pull* is used when referring to moving files between the MyCANIC-IOT and cloud server.

The first step is to connect the MyCANIC IOT to your wireless network. You will need a computer or smartphone with wireless capability to complete this process.

Press the escape (\*) key to exit the PassThru screen and get to the main menu, then use the arrow keys to select Setup and press ENTER. Use the arrow keys in the Setup Menu to select IOT Provisioning and press ENTER.

The IOT Provisioning screen shows the wireless access point (AP) name that you will connect to with your smartphone/computer, along with the IP address you will use in your browser to get to the setup page. Write this information down and then press ENTER to enable the AP.

|             | C |       |
|-------------|---|-------|
| F EEPOD >   |   | Login |
|             |   |       |
| Sign In     |   |       |
| Username    |   |       |
| ksuhre      |   |       |
| Password    |   |       |
|             |   |       |
| Remember Me |   |       |
| Sign In     |   |       |
|             |   |       |
|             |   |       |
|             |   |       |
|             |   |       |
|             |   |       |
|             |   |       |
|             |   |       |
|             |   |       |

The next step is to log into the EEPod IOT cloud server and add the MyCANIC. Go to eepodiot1.eepod.com, enter your user name and password and click Sign In.

| • • •     |                                    |                 | ⊜ ee   | epodiot1.eepod.com  | (       | 5     |               | 0           | 1      |
|-----------|------------------------------------|-----------------|--------|---------------------|---------|-------|---------------|-------------|--------|
| 2         |                                    | lome            |        |                     | MyCANIC | Files | Profile       | User -      | Logout |
| 200<br>Ac | ial Number<br>318407<br>Id MyCANIC | S               |        |                     |         |       |               |             |        |
| #         | S/N                                | Name            | Online | Last Seen           |         | Act   | ion           |             |        |
| 1         | 10618409                           | CLCD0           | No     | 12/24/2020 15:28:29 | UTC     | File  | s   Jobs   Eo | dit         |        |
| 2         | 10912509                           | CLCD3           | No     | 03/12/2021 15:42:00 | UTC     | File  | s   Jobs   Eo | dit         |        |
| 3         | 30618400                           | CLCD4           | No     | 03/15/2021 23:34:18 | UTC     | File  | s   Jobs   Eo | dit         |        |
| 4         | 20912500                           | EEPod Lab CLCD2 | Yes    | 03/23/2021 17:30:35 | UTC     | File  | s   Jobs   Re | eset   Edit |        |
| 5         | 20610401                           | EEPod Lab RevM  | Yes    | 03/23/2021 17:30:21 | UTC     | File  | s   Jobs   Re | eset   Edit |        |
| 6         | 00610407                           | Home RevM       | No     | 01/21/2021 02:55:20 | UTC     | File  | s   Jobs   Eo | dit         |        |

Click the MyCANIC tab at the top of the window and then enter the serial number of the MyCANIC you would like to add. The MyCANIC will then display a token on the LCD screen.

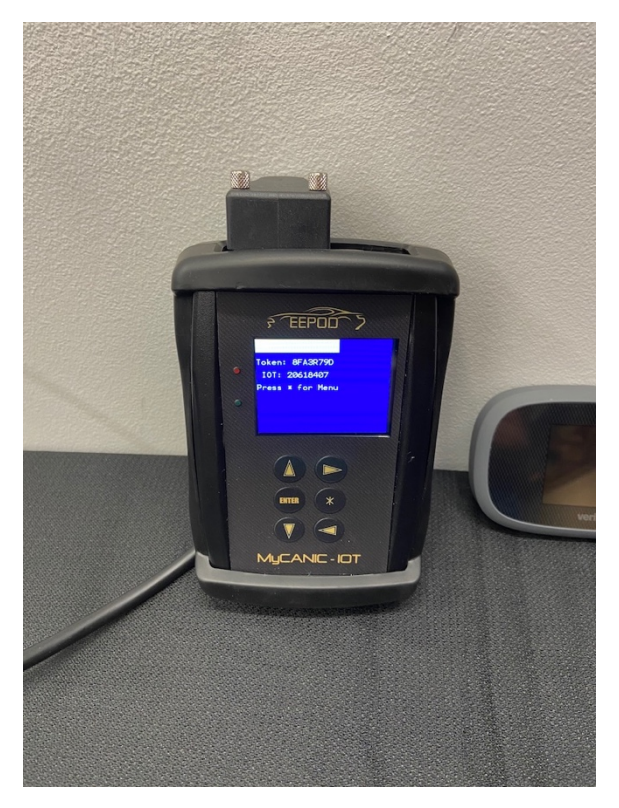

|                   | eepodiot1.eepod.com | C             |         | 0      | 1 0 +  |
|-------------------|---------------------|---------------|---------|--------|--------|
| EEPOD > Home      |                     | MyCANIC Files | Profile | User - | Logout |
| Token             |                     |               |         |        |        |
| 8FA3R79D          |                     |               |         |        |        |
| [Incorrect token] |                     |               |         |        |        |
| Name              |                     |               |         |        |        |
| IOT Rev D PCB     |                     |               |         |        |        |
| Submit New Token  |                     |               |         |        |        |

Enter the token from the MyCANIC into the Token field on the screen. Give the MyCANIC a "name" that will be easy to identify/reference and the press Submit. Note that in the example screen above, the token was entered incorrectly once (which is the reason for the red error text) and then corrected.

| • • •                                | $\langle \rangle$                                                                                |                                                                               | e e                                          | epodiot1.eepod.com                                                                                                    | Ċ                                                 |                                                                                                    | • • • +    |
|--------------------------------------|--------------------------------------------------------------------------------------------------|-------------------------------------------------------------------------------|----------------------------------------------|----------------------------------------------------------------------------------------------------|---------------------------------------------------|----------------------------------------------------------------------------------------------------|------------|
| 2                                    | EEPOD >                                                                                          | Home                                                                          |                                              | MyCAN                                                                                                    | IIC Files                                         | Profile Use                                                                                                    | r ▼ Logout |
| A                                    | dded S/N 2061                                                                                    | 8407                                                                          |                                              |                                                                                                    |                                                   |                                                                                                    |            |
| Seri                                 | al Number                                                                                        |                                                                               |                                              |                                                                                                    |                                                   |                                                                                                    |            |
| Ad                                   | d MyCANIC                                                                                        |                                                                               |                                              |                                                                                                    |                                                   |                                                                                                    |            |
|                                      |                                                                                                  |                                                                               |                                              |                                                                                                    |                                                   |                                                                                                    |            |
| М                                    | VCANI                                                                                            | Cs                                                                            |                                              |                                                                                                    |                                                   |                                                                                                    |            |
| <b>M</b><br>#                        | yCANIC<br>s/n                                                                                    | Name                                                                          | Online                                       | Last Seen                                                                                                    | Acti                                              | on                                                                                                    |            |
| <b>M</b><br>#                        | yCANIC<br>s/n<br>10618409                                                                        | Name<br>CLCD0                                                                 | <b>Online</b><br>No                          | Last Seen<br>12/24/2020 15:28:29 UTC                                                                                                    | Acti                                              | on<br>  Jobs   Edit                                                                                                    |            |
| <b>M</b><br>#<br>1<br>2              | <b>S/N</b><br>10618409<br>10912509                                                               | Name<br>CLCD0<br>CLCD3                                                        | Online<br>No<br>No                           | Last Seen<br>12/24/2020 15:28:29 UTC<br>03/12/2021 15:42:00 UTC                                                                                                    | Acti<br>Files                                     | on<br>  Jobs   Edit<br>  Jobs   Edit                                                                                    |            |
| <b>M</b><br>#<br>1<br>2<br>3         | <b>S/N</b><br>10618409<br>10912509<br>30618400                                                   | Name<br>CLCD0<br>CLCD3<br>CLCD4                                               | Online<br>No<br>No<br>No                     | Last Seen<br>12/24/2020 15:28:29 UTC<br>03/12/2021 15:42:00 UTC<br>03/15/2021 23:34:18 UTC                                                                                                    | Acti<br>Files<br>Files<br>Files                   | on<br>  Jobs   Edit<br>  Jobs   Edit<br>  Jobs   Edit                                                                   |            |
| <b>M</b><br>#<br>1<br>2<br>3<br>4    | <b>S/N</b><br>10618409<br>10912509<br>30618400<br>20912500                                       | Name<br>CLCD0<br>CLCD3<br>CLCD4<br>EEPod Lab CLCD2                            | Online<br>No<br>No<br>No<br>Yes              | Last Seen           12/24/2020 15:28:29 UTC           03/12/2021 15:42:00 UTC           03/15/2021 23:34:18 UTC           03/23/2021 17:30:35 UTC                                                                     | Acti<br>Files<br>Files<br>Files<br>Files          | on<br>  Jobs   Edit<br>  Jobs   Edit<br>  Jobs   Edit<br>  Jobs   Reset                                                 | Edit       |
| H<br>#<br>1<br>2<br>3<br>4<br>5      | S/N<br>10618409<br>10912509<br>30618400<br>20912500<br>20912500<br>20610401                      | Name<br>CLCD0<br>CLCD3<br>CLCD4<br>CLCD4<br>EEPod Lab CLCD2<br>EEPod Lab RevM | Online<br>No<br>No<br>Yes<br>Yes             | Last Seen<br>12/24/2020 15:28:29 UTC<br>03/12/2021 15:42:00 UTC<br>03/15/2021 23:34:18 UTC<br>03/23/2021 17:30:35 UTC<br>03/23/2021 17:30:21 UTC                                                                      | Acti<br>Files<br>Files<br>Files<br>Files<br>Files | on<br>:   Jobs   Edit<br>:   Jobs   Edit<br>:   Jobs   Edit<br>:   Jobs   Reset    <br>:   Jobs   Reset                 | Edit       |
| H<br>#<br>1<br>2<br>3<br>4<br>5<br>6 | CANIC<br>s/N<br>10618409<br>10912509<br>30618400<br>20912500<br>20912500<br>20610401<br>00610407 | Name<br>CLCD0<br>CLCD3<br>CLCD4<br>CLCD4<br>EEPod Lab CLCD2<br>EEPod Lab RevM | Online<br>No<br>No<br>No<br>Yes<br>Yes<br>No | Last Seen           12/24/2020 15:28:29 UTC           03/12/2021 15:42:00 UTC           03/15/2021 23:34:18 UTC           03/23/2021 17:30:35 UTC           03/23/2021 17:30:21 UTC           03/23/2021 02:55:20 UTC | Acti<br>Files<br>Files<br>Files<br>Files<br>Files | on<br>  Jobs   Edit<br>  Jobs   Edit<br>  Jobs   Edit<br>  Jobs   Reset   1<br>  Jobs   Reset   1<br>  Jobs   Reset   1 | Edit       |

You will now see the MyCANIC in your list and you can see that it is currently online. Now the MyCANIC is connected to the cloud server and anytime it comes within range of any of the wireless networks in it's profile list, it will connect to the server and synchronize any files necessary. The following pages will show how to view the files on each MyCANIC as well as how to upload/download files.

| ••• <>                              |              | eepodiot1.eepod.com | Ç             | C             | +        |
|-------------------------------------|--------------|---------------------|---------------|---------------|----------|
| FEEPDD > Home                       |              |                     | MyCANIC Files | Profile User  | - Logout |
| Files - IOT R                       | ev D PCB (   | 20618407)           |               |               |          |
| Name                                | Size         | Date/Time           |               | Action        |          |
| APPLDR                              | 156880       | 03/13/2021 07:30:40 |               | Delete   Pull |          |
| EEPod.bmp                           | 230454       | 01/21/2021 14:59:12 |               | Delete   Pull |          |
| Last updated: 03/23/2021<br>Refresh | 18:52:52 UTC |                     |               |               |          |

Clicking the Files Action Item next to a given MyCANIC will show the current list of files on the SD-Card. The Refresh button can be clicked to manually update the cloud view if the contents of the SD-Card change. The refresh happens in the background, so you need to re-load the page and check the "Last updated" time to verify the refresh is complete. The list of files is also automatically refreshed every time the MyCANIC-IOT is powered and connected to wireless with access to the cloud server.

|                                                         |        | eepodiot1.eepod.com     | (       | ځ     |             |        | <u>+</u> |
|---------------------------------------------------------|--------|-------------------------|---------|-------|-------------|--------|----------|
| FEEPOD > Home                                           |        |                         | MyCANIC | Files | Profile     | User 👻 | Logout   |
| File Upload<br>Choose Files no files selected<br>Submit |        |                         |         |       |             |        |          |
| None                                                    |        |                         |         |       |             |        |          |
| # Name Size                                             | Origin | Uploaded                |         | A     | ction       |        |          |
| 1 Request.lic 9659                                      | Web    | 03/17/2021 23:52:18 UTC |         | D     | elete   Dow | nload  |          |

Clicking the Files tab at the top of the window will get you to the screen above, where you can Upload (move files from your computer to the cloud server) or Download (move files from the cloud server to your computer). To Upload, click the Choose Files button, select the files and press the Submit button. Uploaded files will not overwrite files of the same name. To Download, just select the Download action item next to the file on the cloud server you want.

| • | •                                                                           | $\langle \rangle$                                                                                                    |                               |                                | eepodiot1.eepod.com                                             | (       | 5                           |             |             | 1      |
|---|-----------------------------------------------------------------------------|----------------------------------------------------------------------------------------------------|-------------------------------|--------------------------------|-----------------------------------------------------------------|---------|-----------------------------|-------------|-------------|--------|
|   | ₹ E                                                                         | EPOD > Home                                                                                                    |                               |                                |                                                                 | MyCANIC | Files                       | Profile     | User 👻      | Logout |
|   | Choo<br>Sub                                                                 | Upload<br>ose Files on files selected<br>mit                                                                                                    |                               |                                |                                                                 |         |                             |             |             |        |
|   | MyC.<br>✓ None<br>CLC<br>CLC<br>CLC<br>EEPe<br>EEPe<br>Hom<br>IOT I         | ANIC<br>e<br>D0 (10618409)<br>D3 (10912509)<br>D4 (30618400)<br>od Lab CLCD2 (20912500)<br>od Lab CLCD2 (20912500)<br>od Lab CLCD2 (20610401)<br>me RevM (00610407)<br>Rev D PCB (20618407) |                               |                                |                                                                 |         |                             |             |             |        |
|   | #                                                                           | Name                                                                                                    | Size                          | Origin                         | Uploaded                                                        |         | A                           | ction       |             |        |
|   | 1                                                                           | Request.lic                                                                                                    | 9659                          | Web                            | 03/17/2021 23:52:18 UTC                                         |         | D                           | elete   Dow | nload       |        |
|   |                                                                             |                                                                                                    |                               |                                |                                                                 |         |                             |             |             |        |
| • | •                                                                           | < >                                                                                                    |                               |                                | a eepodiot1.eepod.com                                           |         | Ċ                           |             | 0           | 1 0 +  |
| • | • •                                                                         | <>>  Home                                                                                                    |                               |                                | eepodiot1.eepod.com                                             | MyCANIC | Files                       | Profile     | User -      | Logout |
| • | Pu<br>File L                                                                | Home<br>Home<br>Home                                                                                                    | n.txt" to "IOT                | Rev D PCB" su                  | eepodiot1.eepod.com                                             | MyCANIC | Files                       | Profile     | User +      | Logout |
| • | 3 E<br>Pu<br>File L<br>Choo                                                 | Home<br>Home<br>Home<br>Upload<br>Dose Files no files selected<br>Imit                                                                                                    | n.txt" to "IOT                | Rev D PCB" su                  | eepodiot1.eepod.com                                             | MyCANIC | Files                       | Profile     | O<br>User • | Logout |
| • | Pu<br>File L<br>Sub                                                         | Home<br>Home<br>Home<br>Home<br>Upload<br>Upload<br>Home Files no files selected<br>Upload<br>Home Files<br>Home Home                                                                       | n.txt" to "IOT                | Rev D PCB" su                  | eepodiot1.eepod.com                                             | MyCANIC | Files                       | Profile     | O<br>User + | Logout |
| • | Pu<br>File L<br>Choo<br>Sub<br>MyC/<br>IOT F                                | Home<br>Home<br>Home<br>Home<br>Home<br>Home<br>Home<br>Home                                                                                                    | n.txt" to "IOT                | Rev D PCB" su                  | eepodiot1.eepod.com                                             | MyCANIC | Files                       | Profile     | User -      | Logout |
| • | File U<br>Selee                                                             | Home<br>Home<br>Home<br>Home<br>Upload<br>Ose Files no files selected<br>mit<br>ANIC<br>Rev D PCB (20618407)                                                                                | n.txt" to "IOT                | Rev D PCB" su                  | eepodiot1.eepod.com                                             | MyCANIC | Files                       | Profile     | User +      | Logout |
| • | File L<br>Pu<br>File L<br>Choo<br>Sub<br>MyC.<br>IOT F<br>Sele<br>Fill<br># | Home Home Home Home Home Home Home Home                                                                                                    | n.txt" to "IOT<br>Size        | Rev D PCB" su                  | eepodiot1.eepod.com                                             | MyCANIC | Files                       | Profile     | User -      | Logout |
| • | File U<br>Subb<br>MyC,<br>IOT F<br>Select<br>#<br>1                         | Home Home Home Home Home Home Home Home                                                                                                    | n.txt" to "IOT<br>Size<br>183 | Rev D PCB" su<br>Origin<br>Web | eepodiot1.eepod.com  bmitted  Uploaded  03/23/2021 19:28:05 UTC | MyCANIC | C Files Files Action Delete | Profile     | User +      | Logout |

To Push files from the cloud server to a given MyCANIC, select the MyCANIC from the dropdown list and then click the Push action next to each file you would like to add to the MyCANIC SD-Card. Pushed files will overwrite files of the same name.

|                                         |             | eepodiot1.eepod.com | Č             |               | 0 1 1 +    |
|-----------------------------------------|-------------|---------------------|---------------|---------------|------------|
| F EEPOD > Home                          |             |                     | MyCANIC Files | Profile Use   | r ▼ Logout |
| Files - IOT Re                          | v D PCB (20 | 618407)             |               |               |            |
| Name                                    | Size        | Date/Time           |               | Action        |            |
| APP.LDR                                 | 156880      | 03/13/2021 07:30:40 |               | Delete   Pull |            |
| GPIB_Com.txt                            | 183         | 03/23/2021 19:28:14 |               | Delete   Pull |            |
| EEPod.bmp                               | 230454      | 01/21/2021 14:59:12 |               | Delete   Pull |            |
| Last updated: 03/23/2021 19:<br>Refresh | 28:49 UTC   |                     |               |               |            |

Going back to the MyCANIC tab and pressing the Files action next to the MyCANIC selected shows that the file (GPIB\_Com.txt) that was Pushed has been added to the SD-Card.

|                         | •       | eepodiot1.eepod.com | (       | 5     |         |        | <u> </u> |
|-------------------------|---------|---------------------|---------|-------|---------|--------|----------|
| FEPDD > Home            |         |                     | MyCANIC | Files | Profile | User - | Logout   |
|                         |         |                     |         |       |         |        |          |
| Add Llear - FF          | Pod LLC |                     |         |       |         |        |          |
|                         |         |                     |         |       |         |        |          |
| Username                |         |                     |         |       |         |        |          |
|                         |         |                     |         |       |         |        |          |
| First Name              |         |                     |         |       |         |        |          |
| Leat Name               |         |                     |         |       |         |        |          |
| Last Name               |         |                     |         |       |         |        |          |
| Fmail                   |         |                     |         |       |         |        |          |
|                         |         |                     |         |       |         |        |          |
| Password                |         |                     |         |       |         |        |          |
|                         |         |                     |         |       |         |        |          |
| Repeat Password         |         |                     |         |       |         |        |          |
|                         |         |                     |         |       |         |        |          |
| ORG_ADMIN<br>V ORG_USER |         |                     |         |       |         |        |          |
| Active                  |         |                     |         |       |         |        |          |
|                         |         |                     |         |       |         |        |          |
| Submit                  |         |                     |         |       |         |        |          |

If you are an administrator for your organization, you can also go to the User tab at the top of the screen and add new users and/or administrators.